# I- Hướng dẫn đăng nhập vào Base trên Web

## 1- Hướng dẫn đăng nhập trên máy tính

# Các bước đăng nhập trên Base.vn (Máy tính)

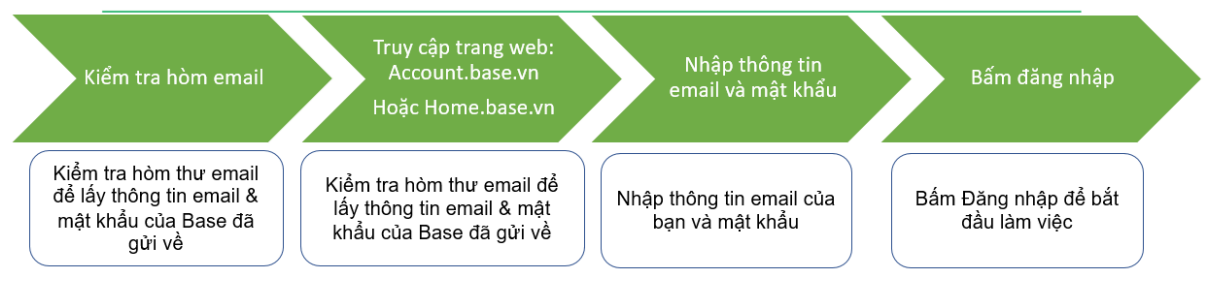

Truy cập trang web: Home.base.vn. Nhập thông tin bao gồm Email đăng nhập & mật khẩu. Thông tin tài khoản đã được gửi về hòm thư email

| C (S                                              | home.base.vn |                |  |
|---------------------------------------------------|--------------|----------------|--|
|                                                   | 0            |                |  |
|                                                   | Đăng nhập    |                |  |
| Chào mừng trở lại. Đăng nhập để bắt đầu làm việc. |              |                |  |
| Email                                             |              |                |  |
| Email của b                                       | ạn           |                |  |
| Mật khẩu                                          |              | Quên mật khẩu? |  |
| Mật khẩu ci                                       | ủa bạn       |                |  |
| Giữ tôi luôn                                      | đăng nhập    |                |  |
|                                                   |              |                |  |

Ånh 1: Trang web Home.base.vn

Trường hợp bạn quên mật khẩu, bạn có 2 cách:

Cách 1: Chủ động bấm "Quên mật khẩu" => Nhập email và mã code, sau đó hệ thống sẽ gửi link cấp lại mật khẩu về email. Bạn đặt lại mật khẩu của mình rồi tiếp tục thực hiện đăng nhập

Cách 2: Bạn vui lòng liên hệ với Phòng CNTT Traphaco để được cấp lại mật khẩu

| *                                    | Chinh sửa tài khoản Admin Traphaco - System owner                                                                      | Admin Traphaco<br>@admintraphaco · vanphongs                                                 |
|--------------------------------------|----------------------------------------------------------------------------------------------------|----------------------------------------------------------------------------------------------|
| Cá nhân<br>Cá nhân<br>L<br>Thông báo | Admin Traphaco<br>System owner<br>Dig chi email<br>ső diện thoại vanphongso@traphaco.com.vn<br>Chưa nhập số điện thoại | THÔNG TIN TÀI KHOẢN<br>Tài khoản<br>Chính sửa<br>Ngôn ngữ                                    |
| علیہ<br>Thành viên<br>گ<br>Nhóm      | THÔNG TIN LIÊN HỆ                                                                                                    | Dối mật khẩu     Dối màu hiến thị     Lịch làm việc     Bảo mật hai lớp                      |
| ▲<br>TK Khách                        | NHÔM (0)                                                                                                    | ứng dụng - BẢO MẬT                                                                           |
| Ц<br>Ứng dụng                        | NHĂN VIÊN TRỰC TIẾP (0)                                                                                                | <ul> <li>Chính sửa công ty</li> <li>Quyền xem thông tin</li> <li>Lịch sử hệ thống</li> </ul> |
|                                      |                                                                                                    | Quyền người dùng theo ứ<br>dụng                                                              |

Sau khi đăng nhập thành công. Bạn sẽ nhìn thấy màn hình Quản lý tài khoản của mình

#### Ánh 2: Màn hình sau khi đăng nhập thành công

### 2- Hướng dẫn cập nhật thông tin cá nhân và thay đổi mật khẩu

- Hướng dẫn cập nhật ảnh đại diện & cập nhật thông tin cá nhân trên Base

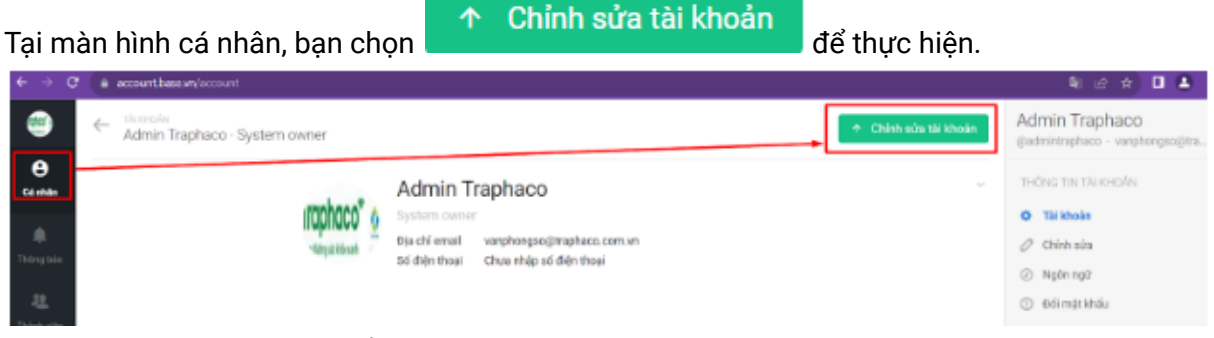

Ảnh 3: Chọn mục Chỉnh sửa tài khoản

| Tên của bạn<br>Tên của bạn                 | Traphaco                                      |  |  |
|--------------------------------------------|-----------------------------------------------|--|--|
| Họ của bạn<br>Họ của bạn                   | Admin                                         |  |  |
| Email<br>Email của bạn                     | vanphongso@traphaco.com.vn                    |  |  |
| Usemame<br>Usemame cus ben                 | (admintrapheco                                |  |  |
| Vị trí công việc<br>Vị trí công việc       | System owner                                  |  |  |
| <b>Ảnh đại diện</b><br>Ánh đại ciên        | Choose File No file chosen                    |  |  |
| Ngày tháng năm sinh<br>Ngày tháng năm sinh | – Chon ngày – 🗸 – Chon tháng – 👻 – Chon nằm – |  |  |
| Số điện thoại<br>Số điện thoại             | Số điện thoại                                 |  |  |
| Chỗ ở hiện nay<br>Chỗ ở hiện ney           | Chô ở hiện nay                                |  |  |

Ảnh 4: Chọn ảnh đại diện & cập nhật thông tin cá nhân còn thiếu

- Hướng dẫn đổi mật khẩu

Truy cập Base Account (account.base.vn)  $\rightarrow$  Đổi mật khẩu  $\rightarrow$  Điền các thông tin mật khẩu hiện tại, mật khẩu mới, nhập lại mật khẩu mới  $\rightarrow$  Đổi mật khẩu.

| ۲                             | Chief sin thi Wein Admin Traphaco - System owner | Admin Traphaco<br>gedmintraphaco · vanphorgsogita                     |  |
|-------------------------------|--------------------------------------------------|-----------------------------------------------------------------------|--|
| Cinvia<br>Cinvia<br>Itông táo | Admin Traphaco                                   | THÔNS TIN TÁI KHUẨN<br>O Tải Nhoản<br>Ø Chính sửa<br>Ø Naba ngữ       |  |
| te<br>Tant vite<br>Å          | THONG TON LIEN HE                                | Odimár kháu     Ødimár kháu     Ø pólimár khén thi     S Lách lám véc |  |
| Nhôm                          | N64ÖM (3)                                        | Rito một hai lớp     ÜNG DUNG - BẢO MILT                              |  |

Ảnh 5: Chọn mục Đổi mật khẩu

| ĐỔI MẬT KHẦU                                              | ×                                                                     |
|-----------------------------------------------------------|-----------------------------------------------------------------------|
| <b>Mật khẩu hiện tại</b><br>Mật khẩu hiện tại             | •••••                                                                 |
| <b>Mật khấu mới</b><br>Mật khấu mới                       |                                                                       |
| Nhập lại mật khẩu mới<br>Nhập lại mật khẩu mới            |                                                                       |
| Buộc đăng xuất<br>Tự động đáng xuất từ tất cả thiết<br>bị | có 🗸                                                                  |
| Thay đổi mặt khẩu có thể bắt b<br>Cá                      | uộc yẽu cầu bạn phải đăng nhập lại trên tất cả<br>íc thiết bị di động |
|                                                           |                                                                       |
| Bỏ qua                                                    | Đối mật khẩu                                                          |
|                                                           |                                                                       |

Ảnh 7: Nhập mật khẩu cũ và mật khẩu mới

Lưu ý: Mật khẩu mới bao gồm ít nhất 6 ký tự

# II- Hướng dẫn tải app và đăng nhập trên điện thoại

# Các bước đăng nhập Base trên điện thoại

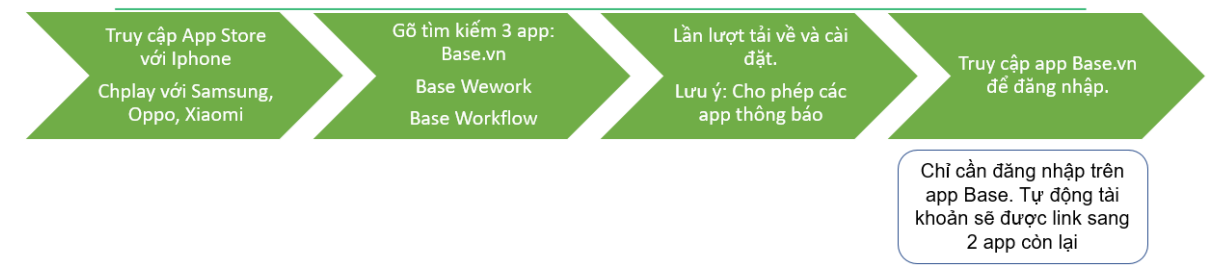

Người dùng Iphone hệ điều hành IOS: Truy cập App Store => Tìm kiếm => Gõ lần lượt
 3 từ khóa: Base.vn, Base Wework & Base Workflow

Khi tải về hoàn tất, lựa chọn app Base.vn để đăng nhập. Sau khi đăng nhập thành công, tự động 2 app Base Wework & Base Workflow sẽ được link tài khoản sang.

 Người dùng samsung,oppo, xiaomi hệ điều hành Android: Truy cập App Store => Tìm kiếm => Gõ lần lượt 3 từ khóa: Base.vn, Base Wework & Base Workflow

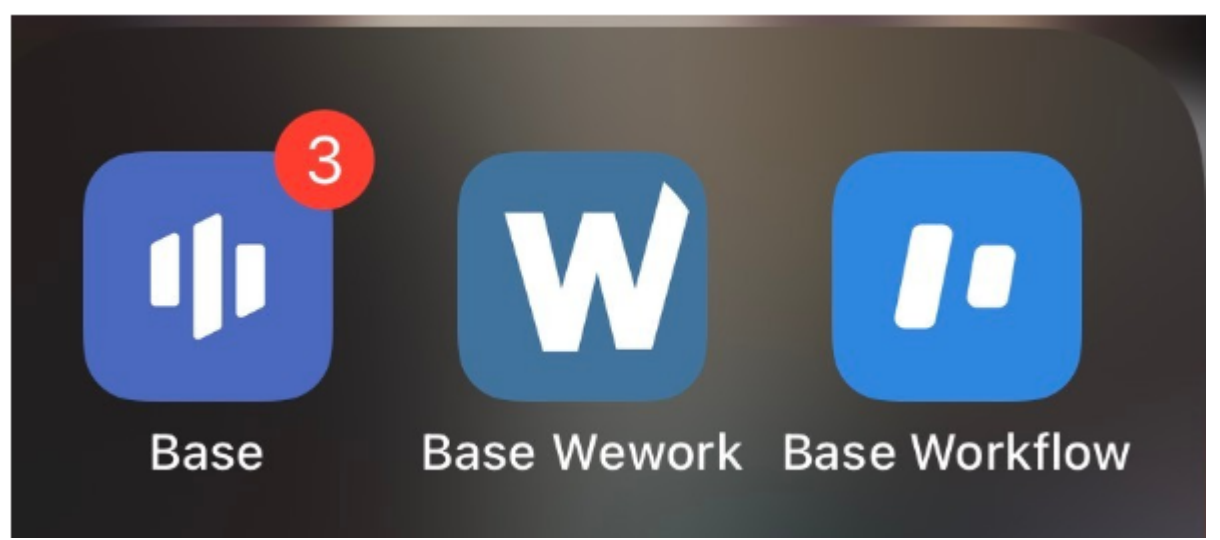

Ảnh 6: 3 app cần cài trên điện thoại